Table of content

!!!

# 1. Gruner Compact VAV Controller 227VM / GA-VM

# 1.1. General Description

# Pressure independent control of VAV boxes

The actuator is controlled by proportional controllers, positioners or DDC-systems. Different operating modes can be realized by using override control signals.

# Safety remarks

# The actuators are not suitable for use in explosive atmospheric applications!

All service to the actuators (mounting, electrical connection, retrofitting and repair) must be carried out with the power supply disconnected. The electrical connection must be done by a trained and competent person considering the wiring diagrams, local and national regulations. Use copper twisted conductors only. Provide disconnect and overload protection if necessary.

# This actuator may only be operated by 24 VAC/DC!

The transformer must be sized according to technical data of the actuator (see section below). Electronics and controllers **<u>must</u>** be powered from a separate transformer when controller power is full-wave rectified. Otherwise the controller or the actuator may be damaged.

# Always read the controller installation instructions before making any connection!

# Assembly

The damper actuator, type 227V contains a dynamic differential pressure sensor. The volume flow is measured according to the defined flow direction. It is therefore necessary to connect the pressurized stubs correctly. The connection (+) is the input and (-) the output. An integrated micro processor controls measurement, servomotor and communication.

# Adjustment of angle of rotation

Both end stops are adjusted to 0° and 90°. For smaller rotation angles, loosen the screws at the metal end stop, adjust the end stops as requested, and fasten the screws again. Make sure that with closed damper the motor is on end stop. If necessary re-adjust the metal stop. **The necessary screwing torque is Md = 1Nm or 9in-lb.** 

Datum: 27.04.2011 17:22:00

Erstellt von Dr. Wolfgang Spreitzer

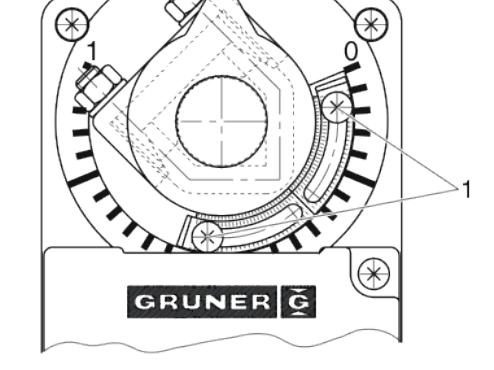

Version EN 3.3

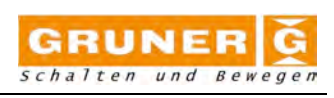

!!!

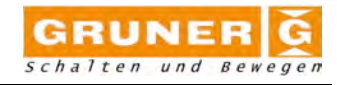

#### Montage / Mounting

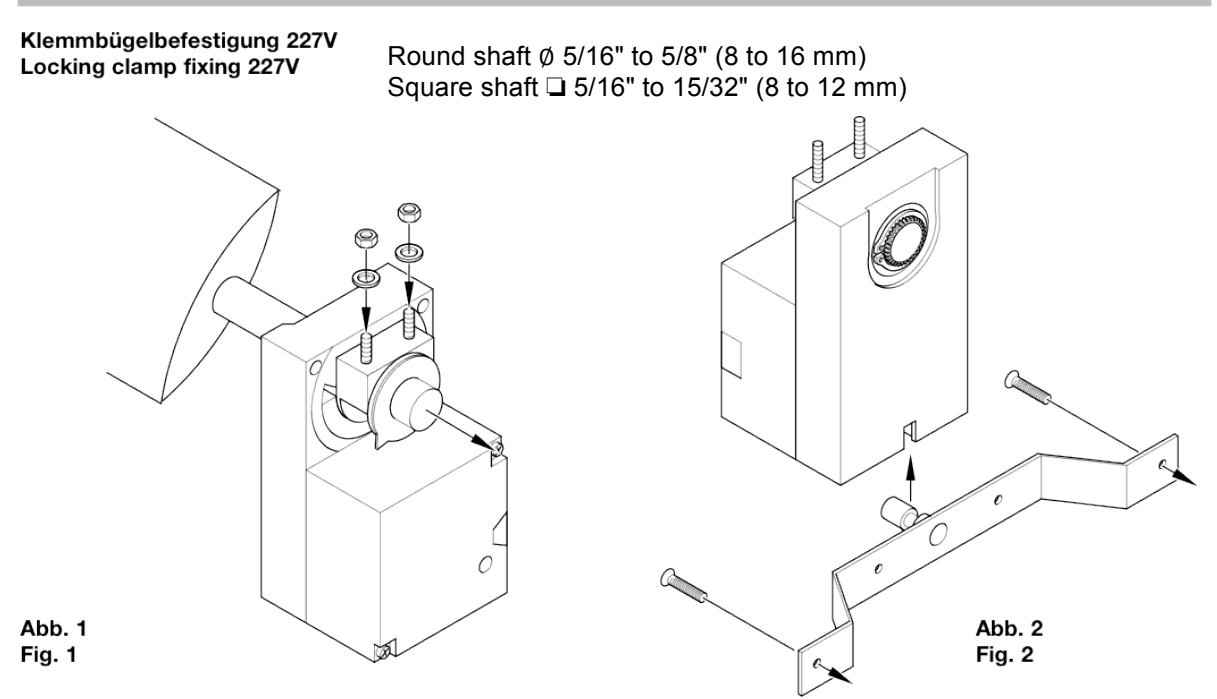

Direkte Montage mit der Zugbügelklemme auf der Klappenachse (Abb. 1) und Fixierung (Abb. 2) mit beiliegendem Verdrehsicherungsbügel.

Achse: Ø 8 - 16 mm oder 🗆 8 - 12 mm

Direct mounting by the locking clamp to the damper shaft (Fig. 1) and fixing (Fig. 2) by the enclosed anti-torsion bow. Shaft: ø 8 - 16 mm or  $\square$  8 - 12 mm

#### Formschlußwelle und Flanschbefestigung 227V Form locking shaft and flange fixing 227V

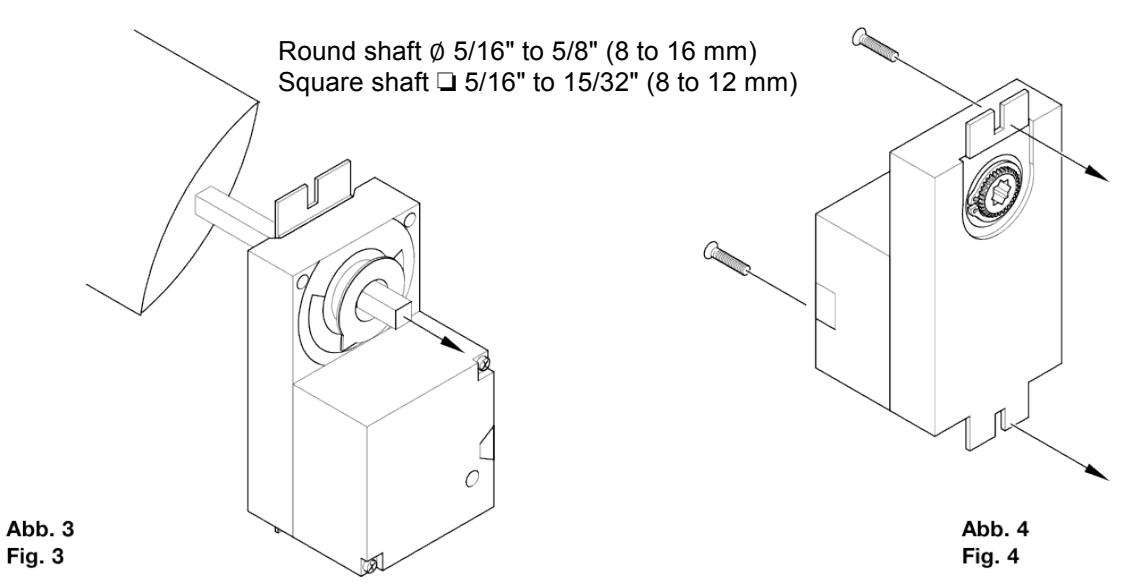

Direkte Montage durch Aufstecken auf die Klappenachse (Abb. 3) und Fixierung (Abb. 4) der 2 Flansche mit Schrauben M5. Achse: 

B mm

Direct mounting by plug-on to the damper shaft (Fig. 3) and fixing (Fig. 4) of the 2 flanges by screws M5. Shaft:  $\Box$  8 mm

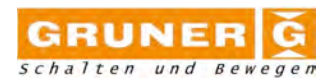

## **Connection scheme**

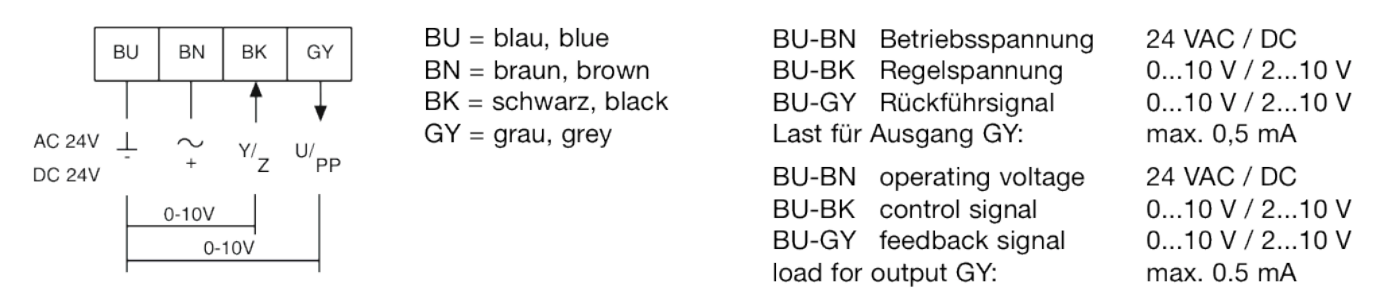

Notes:

- Actuators are provided with color coded wires. Associated to the color you find numbers as followes BU = 1, BN = 2, BK = 3 and GY = 4.
- Observe polarity on secondary of transformers. All common and signal (–) must be connected in line. Incorrect polarity can cause controller damage or operation error.
- Long wire runs requires a 4-wire configuration (connect common for power and control signal at the actuator or close by). Greater than a 0.2 V drop must be avoided for any common wire.
- Always use a separate transformer when controller power is full-wave rectified.
- Controller and actuators must have separate transformers for paralleled multi-actuator application.
- Provide overload protection for line voltage and disconnect as required

| Multiple Actuators<br>(maximum quantities)  | 227VM<br>GA-VM |
|---------------------------------------------|----------------|
| Parallel connection<br>(0)2 10VDC           | 20             |
| Parallel Connection                         | 10             |
| (0)4 20mA w/500Ω resistor<br>Master – slave | 10             |
| via U, feedback signal                      | .0             |

#### **Specification**

| Control                      |                                          | VNOM                                 | Setting in three stages              |
|------------------------------|------------------------------------------|--------------------------------------|--------------------------------------|
| Input signal                 | Proportional to [VMINVMAX] w/            |                                      | I. 0 to 999 in 5 increments          |
|                              | (0)2-10 VDC, or                          |                                      | II. 1'000 to 9'990 in 50 inc.        |
|                              | (0)4-20 mA w/500 resistor                |                                      | III. 10'000 to 99'900 in 500 inc.    |
|                              | and override controls                    | VMAX                                 | 0 % to 100 % of VNOM                 |
| Input impedance              | >50 k                                    | VMIN                                 | 0 % to 100 % of VNOM                 |
| Feedback signal              | (0)2-10 VDC proportional to              | Performance                          |                                      |
|                              | air volume flow                          | Torque                               | 45 in-lb (5 Nm)                      |
| Electrical                   |                                          |                                      | 90 in-lb (10 Nm)                     |
| Power supply                 | 24 VAC/VDC ± 20%, 50/60 Hz               | Damper size                          | Up to 11 sq. ft. (1 m <sup>2</sup> ) |
| Over voltage                 | Up to 40 V, max. 5 sec.                  |                                      | Up to 22 sq. ft. (2 m <sup>2</sup> ) |
| Power consumption            | 3.0 W (5.0 VA) @ 5Nm                     | Angle of rotation                    | 0-95°/95-0°, adj. angle with         |
| Differential pressure sensor |                                          |                                      | integral stops                       |
| Operating pressure           | 0 to 1.2 in. H <sub>2</sub> 0 (0-300 Pa) | <ul> <li>CCW(L) and CW(R)</li> </ul> | L/R selector in menu                 |
| Bursting pressure            | 14.5 psi (1 bar)                         | Rotation time                        | 15100120 sec/0-90° adjust.           |
| Medium                       | 32 °F to 158 °F / 5-95% RH               | Power failure                        | Stays in last position of operation  |
|                              | non-condensing                           | Position indicator                   | 0-10 divisions, and                  |
| Characteristic               | OEM specific, matching the               |                                      | adj. visual indicator                |
|                              | flow meter                               | Synchronization                      | ± 1%                                 |
| Mounting position            | any position, no calibration             | Overload protection                  | Electronic throughout rotation       |
|                              | necessary                                | Manual override                      | Optional built-in disengage button   |
| Material                     | Ultem 2200 resin                         | Motor type                           | BLDC motor                           |
| Pressurized connection       | Stubs for tubes w/ inner                 | Noise level                          | max. 35 dB(A) @ 100s                 |
|                              | ø 0.157" to 0.236" (4 to 6 mm)           | Environmental                        |                                      |
| Working volume control       |                                          | Permissible ambient                  |                                      |

Erstellt von Dr. Wolfgang Spreitzer

Version EN 3.3

Datum: 27.04.2011 17:22:00

## 227VM / GA-VM User Manual

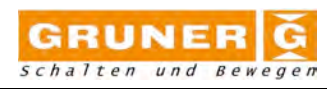

- working temperature

- storage temperature

- humidity

## Physical

Enclosure

- cover

- base

- color

- protection Mounting position Anti-rotation bracket

Paralleling

#### Clamp connection to

32 °F to 122 °F (0 °C to 50 °C) -4 °F to 176 °F (-20 °C to 80 °C) 5-95% RH, non-condensing

ABS, Cycolac PA 6.6 White and black NEMA 2 Any position Included w/actuator Refer to table "Multiple Actuators" round shaft
 square shaft
 Wire connection

Wire size Dimensions

Weight Manufacturing Listings/Approvals Warranty  $\emptyset$  5/16" to 5/8" (8 to 16 mm) 5/16" to 15/32" (8 to 12 mm) 3 ft. (0.9 m) cable, color coded, plenum rated optional 18 AWG (0.75 mm2) 4.53 x 2.56 x 2.40 in. (115 x 65 x 61 mm) 1.2 lbs. (0.53 kg) ISO 9001 certified CE, (UL and CSA pending) Five-year material and workmanship (Two-year standard, three-year conditional)

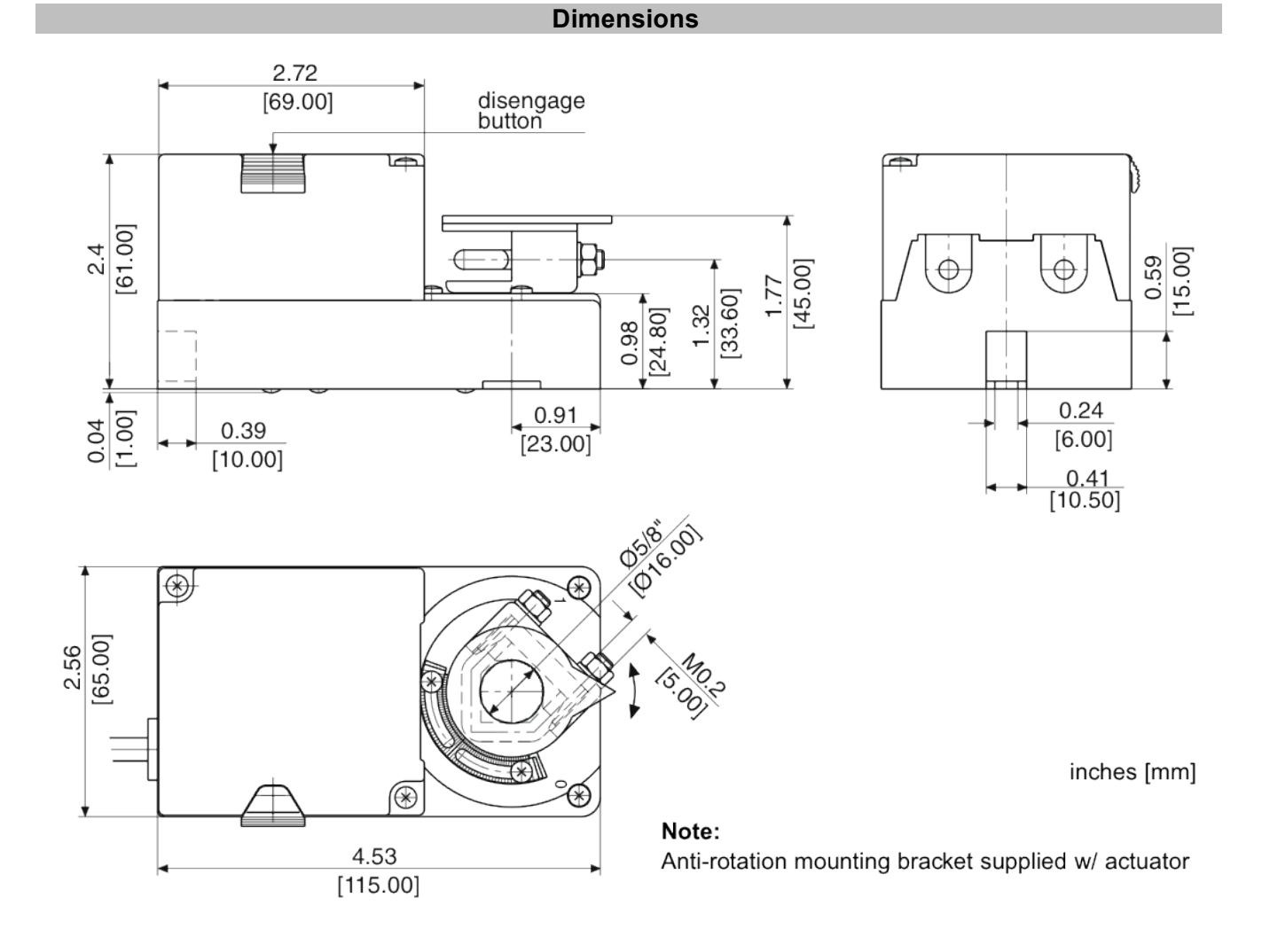

Version EN 3.3

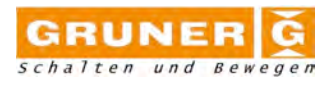

## 1.1.1. Manual operation

The manual declutch button (1) is optional. It is possible to declutch the gear and have the actuator manually set to certain angles or end positions. However the actuator will control to the desired VAV (or pressure) according to the external reference signal Y.

The controller can be turned off in order to allow manual settings and to keep the position unchanged. (refer to diagnostic functions 1.2.2.)

1.1.2. Cover

The cover shows the appropriate units and if diagnostic functions are set. Also there is the 3-digit display to show selected functions, values and units. The units are printed on the sticker.

On the cover of the actuator there are two selectors.

- 1) Value selector (2) ( $\Delta 10^{\circ}$  / Edit) see 1.1.3
- 2) Function selector (3) (Vnom, Mode, Diag, Vmax, Vmin, Flow/Unit) see 1.1.4

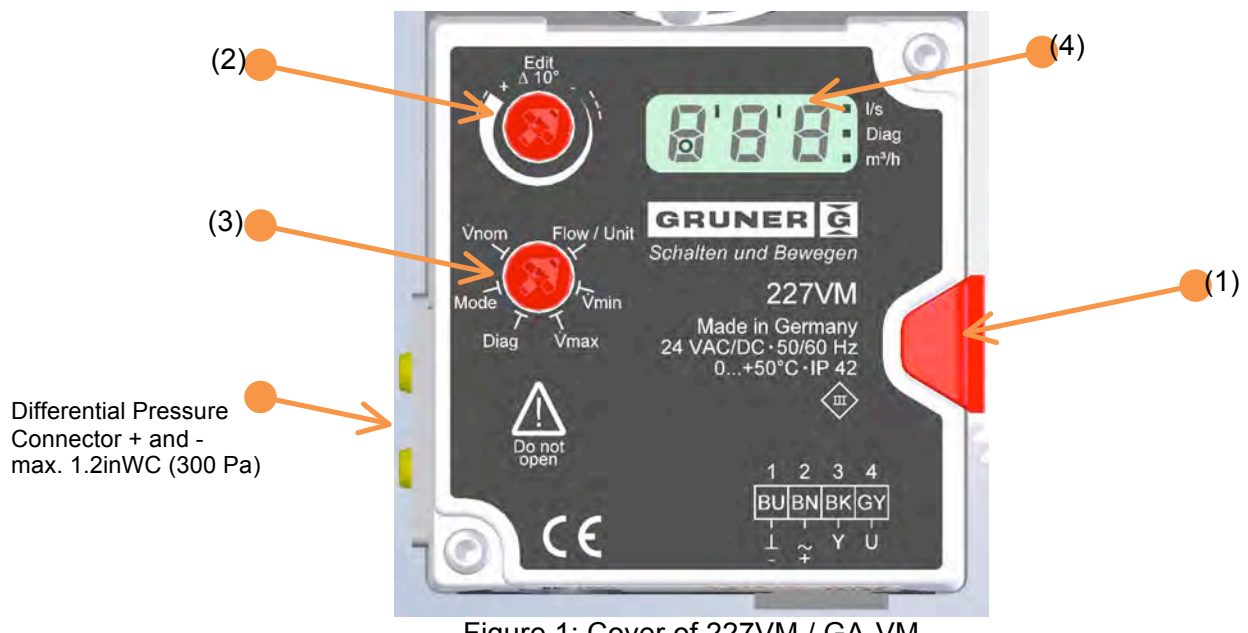

Figure 1: Cover of 227VM / GA-VM

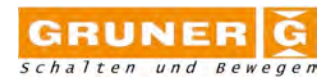

1.1.3. Value selector ( $\Delta 10^{\circ}$  / Edit)

The value selector allows the changing of values. The position of the arrow shows the value set. The changes are displayed as soon as the selector is moved  $\pm 10^{\circ}$  from its position. By turning the selector up or down the corresponding values are shown. For change Vnom one can select the appropriate thousand separators.

- e.g. if Vnom is set to 100 and has to be set to 1'000 one has to turn the selector upwards (toward +) until the separator appears in the display. After that it is necessary to adjust to the desired value.
- e.g. if Vmin is set to 60 and has to be set to 50 one has to turn the selector downwards (toward -) until a change appears in the display.
- e.g. if the input mode is 2...10VDC with inverse direction of rotation and has to be set to 0...10VDC and normal direction of rotation

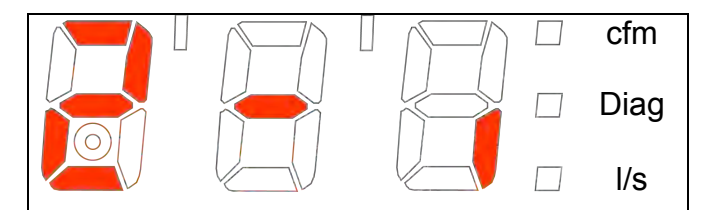

Display for 2...10VDC input range, inverse direction of rotation

one has to turn the selector until the following is shown in the display:

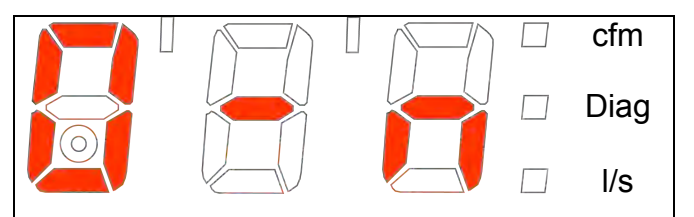

Display for 0...10VDC input range, normal direction of rotation

After the selection the new value is saved and the display flashes two times for indication. The value is always saved after the selection and the usage of the function selector (3).

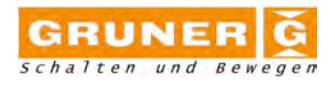

## 1.1.4. Function selector

The function selector allows choosing the function depending on its position. If there is no function selected the display will show three dashes (- - -).

| Function  | Description                                                                                                    |  |  |  |  |
|-----------|----------------------------------------------------------------------------------------------------|--|--|--|--|
|           | Shows the actual flow in m <sup>3</sup> /h, l/s, cfm or % and Diag for diagnosis. This display matches with the feedback signal U.<br>The display starts flashing if the servomotor hits an end stop before match-                                                                                                    |  |  |  |  |
|           | ing actual to reference flow.                                                                                                    |  |  |  |  |
| Flow/Unit | An overflow (higher pressure as 250Pa = 1.0inWC) is indicated in the dis-<br>play by a small circle.                                                                                                    |  |  |  |  |
|           | Turning the value selector allows unit selection. The appropriate dot is                                                                                                    |  |  |  |  |
|           | toggled as indicator.<br>The units are converted according to the given precision as described be-<br>low (see Vnom).                                                                                                    |  |  |  |  |
| Vmin      | Allows to set the desired minimum flow for the external reference signal $Y=0V$ or $Y=2V$ . In cfm, m <sup>3</sup> /h or I/s directly or in % of Vnom.                                                                                                    |  |  |  |  |
| Vmax      | Allows to set the desired maximum flow for the external reference signal Y=10V. In cfm, $m^3/h$ or I/s directly or in % of Vnom.                                                                                                    |  |  |  |  |
| Mode      | Allows to set the direction of rotation (normal and inverse) and the input<br>signal range (010V or 210V) of the reference signal Y. The feedback<br>signal range of U corresponds to Y.<br>0-n 0-10V, normal<br>0-i 0-10V, inverse<br>2-n 2-10V, normal<br>2-i 2-10V, inverse                                                                                                    |  |  |  |  |
| Diag      | Opens the diagnose menu. All outside input signals on Y are neglected<br>and the controller only operates according to the selected override func-<br>tion. All override functions are disabled after a time-out of 10 hours.<br>The display toggles after the selection of the function between the actual<br>flow (8s showing time) and the function (2s showing time).<br>Selecting another function will disable the Diag function and set it automat-<br>ically to oFF<br>oP(en) opens the damper<br>cL(ose) closes the damper<br>Hi(gh) forces the actuator to Vmax<br>Lo(w) forces the actuator to Vmin<br>on Test mode is switched on.<br>The actuator stays in the current position.<br>oFF Test mode is switched off.<br>The actuator starts controlling according to external<br>signal Y. This signal Y shall be shown in the range<br>of 0100 x10 <sup>-1</sup> V<br>123 Showing the software version V123.<br>After 3s showing the display shows oFF again.s |  |  |  |  |

Version EN 3.3

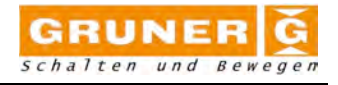

| Vnom | <ul> <li>Set-up of the Vnom according to the flow corresponding to 1.0inWC (250 Pa) differential pressure.</li> <li>The setting of Vnom is done in three stages depending on the value to be selected.</li> <li>Stage I: 0 999 in steps of 5</li> <li>Stage II: 1'000 9'990 in steps of 50</li> <li>Stage III: 10'000 9'900 in steps of 500 max. 18'000 I/s or 65' 500 m<sup>3</sup>/h</li> <li>For the first set-up no password is needed. After this first set-up one needs to set first the OEM specific password (255 Gruner standard if no OEM is set) and wait until the display flashes and allows the setting of a different Vnom</li> </ul> |
|------|----------------------------------------------------------------------------------------------------|
|      | max. 18'000 l/s or 65'500 m <sup>3</sup> /h<br>For the first set-up no password is needed. After this first set-up one needs<br>to set first the OEM specific password (255 Gruner standard if no OEM is<br>set) and wait until the display flashes and allows the setting of a different<br>Vnom.                                                                                                    |

## 1.1.5. Display

The display (4) uses 7-segment numbers in full 3-digits. Additional signs include a small circle, three square dots and two rectangular slashes.

The square dots are used with the externally printed text to visualize certain functions or units (m<sup>3</sup>/h, cfm, l/s, Pa, inWC, etc.). It is meant to denote the unit of the value shown in the display. In the shown case it could be cfm, l/s or activated Diag (diagnostic function). An overflow (differential pressure above 250Pa or 1.0inWC) is indicated in the display by a small circle at the first digit.

If the controller tries to match reference and actual flow this is shown as flashing dot of the chosen unit.

If the controller cannot meet reference and actual flow and therefore hits an end stop the complete display starts flashing to indicate this problem.

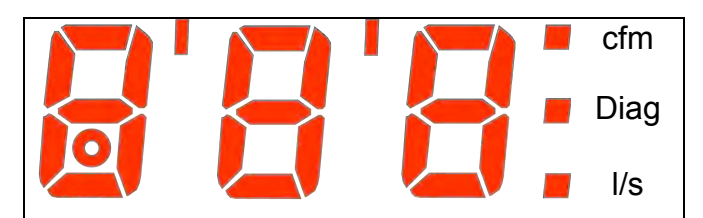

Figure 2: 3-digit 7-segment display of 227VM/GA-VM

Datum: 27.04.2011 17:22:00

Version EN 3.3

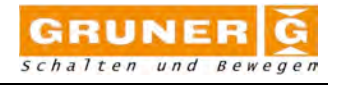

The rectangular slashes are used to define the thousand separators. In this case the display would show numbers as followed:

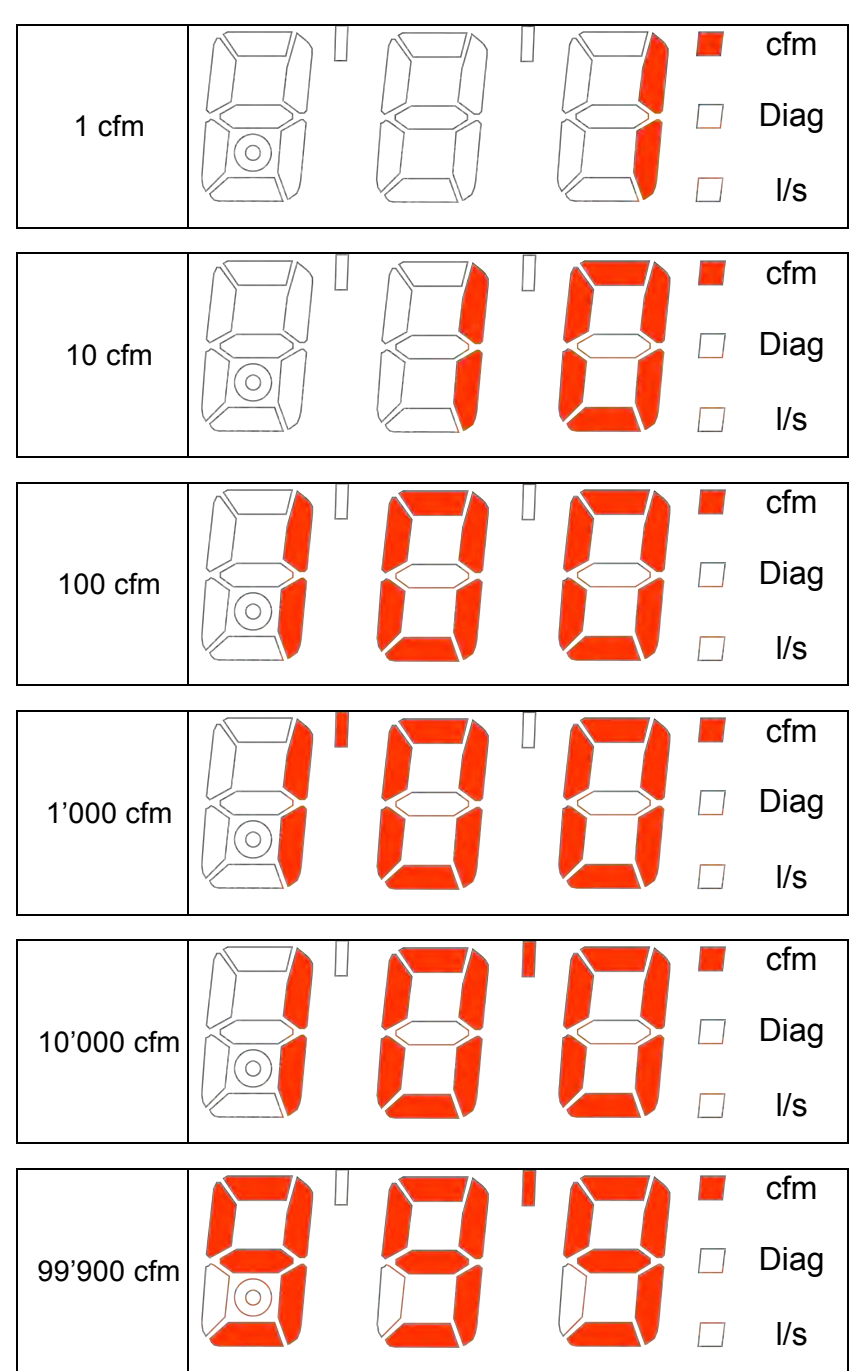

1.1.6. Input signals Y (analog)

The input signal Y allows to control the VAV actuator according to the selected mode of operation.

In mode 0...10VDC the input signal Y matches to the following flows:

$$V_{act} = V_{ ext{min}} + rac{Y}{10 \, VDC} \cdot (V_{ ext{max}} - V_{ ext{min}})$$

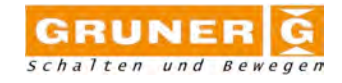

and the flows match to Y = 0VDC as (Vmin) and Y = 10VDC as (Vmax)

$$Y = 10 \, VDC \cdot \frac{V_{\text{max}}}{V_{\text{max}} - V_{\text{min}}}$$

In mode 2...10VDC the input signal Y matches to the following flows:

$$V_{act} = V_{\min} + rac{Y - 2 \, VDC}{8 \, VDC} \cdot (V_{\max} - V_{\min})$$

and the flows match to Y = 2VDC as (Vmin) and Y = 10VDC as (Vmax)

$$Y = 2 VDC + 8 VDC \cdot rac{V_{act} - V_{min}}{V_{max} - V_{min}}$$

with the special function of Y = 0VDC to (close damper)

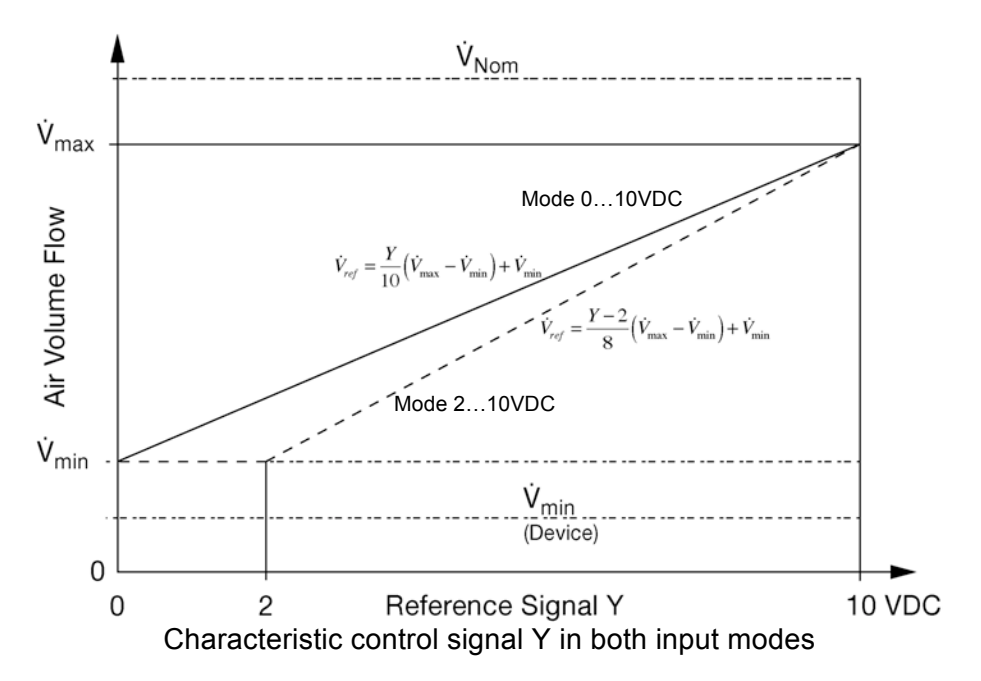

In both modes:

(Open) Y= pos. rectified half wave from 24VAC supply to (open damper)
(Close) Y= neg. rectified half wave from 24VAC supply to (close damper)
(Vmax) Y= full wave from 24VAC supply to (Vmax)

Schematic diagram for external override commands

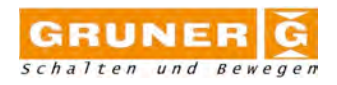

Specialty of input mode 2...10VDC:

In the range of Y = 0...0.8V the override command Close will be detected. The upper value of 0.8V is subject to change of the OEM. Several fixed settings are available for choice (0.8V/1.0V/1.2V/1.4V/1.6V/1.8V). Un the range of Y = 0.8...2V the controller detects Vmin.

Specialties of both input modes (0)2...10VDC:

In both modes it is possible to define a Zero value of air-flow. Thus allows the controller the programming of an air-flow value which is used as zero. If e.g. the zero value is set to VNuII = 1,2% of Vnom the controller will read all air flows smaller as VNuII as zero flow. If the value Vmin = 0 is set the zero value allows the setting of a threshold for closing the damper.

1.1.7. Output signals U (analog)

The output signal U follows the selected mode of operation and shows the actual flow Vact normalized to the selected Vnom value.

In mode 0...10VDC the output signal U matches to the following flows:

$$U = 10 VDC \cdot \frac{V_{act}}{V_{nom}}$$

and to calculate the actual flow Vact from the feedback signal U:

$$V_{act} = V_{nom} \cdot \frac{U}{10 \, VDC}$$

In mode 2...10VDC the output signal U matches to the following flows:

$$U = 2 VDC + 8 VDC \cdot \frac{V_{act}}{V_{act}}$$

And to calculate the actual flow Vact from the feedback signal U:

$$V_{act} = V_{nom} \cdot \frac{U - 2 \, VDC}{8 \, VDC}$$

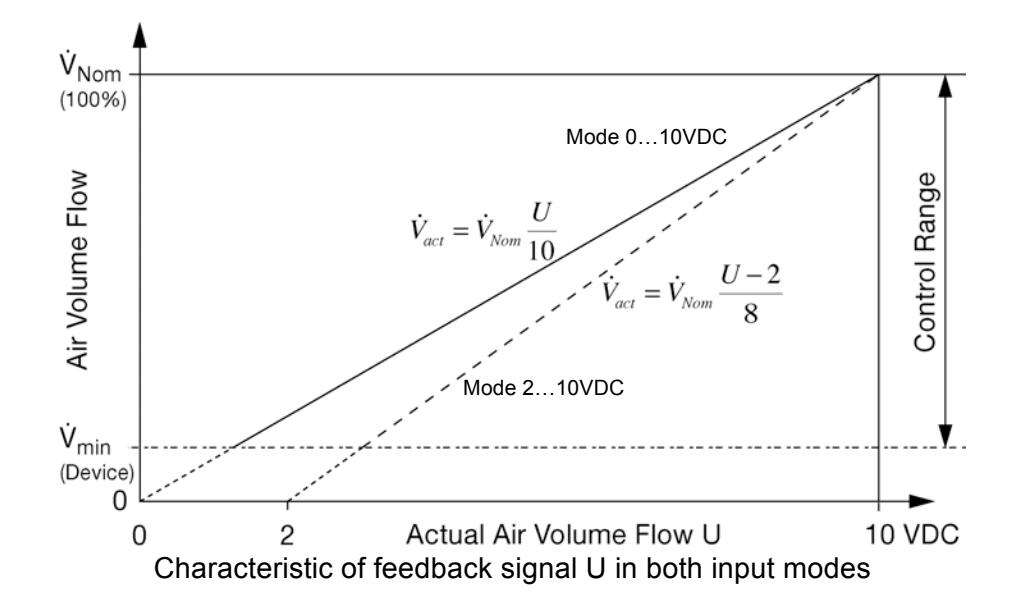

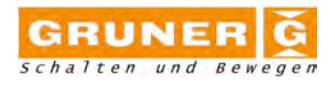

## 1.1.8. Examples for the display

Display of actual flow (or Vmin or Vmax according to functional selector)

The display shows the flow in 4'350 cfm.

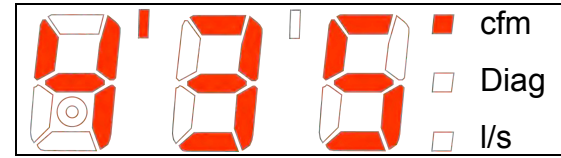

The display shows the flow in 521 cfm and the diagnose mode is turned on.

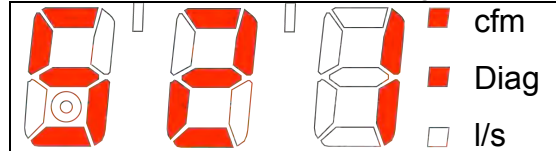

The display shows the flow in 30 l/s.

|  |            | cfm  |
|--|------------|------|
|  | $\bigcirc$ | Diag |
|  |            | l/s  |

Version EN 3.3

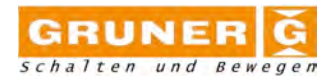

## 1.2. Setup of VAV actuator

- 1.2.1. Step by step set-up procedure
  - 1) Connect the actuator to the damper and install the pressurized stubs

**ATTENTION:** Ensure right connection of over-pressure side to + input of the stubs and under-pressure side to – input

- 2) Connect the actuator to the power supply. For safety remarks see first page !!!
- Use the function selector see 1.1.2. (3) and read 1.1.4.
   Set (3) to Flow/Unit and choose with the value selector (2) the unit that will be used to set-up the controller.
- Use the function selector see 1.1.2. (3) and read 1.1.4. Set (3) to Vnom and choose the flow thru according to 1.0inWC (250Pa) differential pressure. Refer to the box manufactures data.

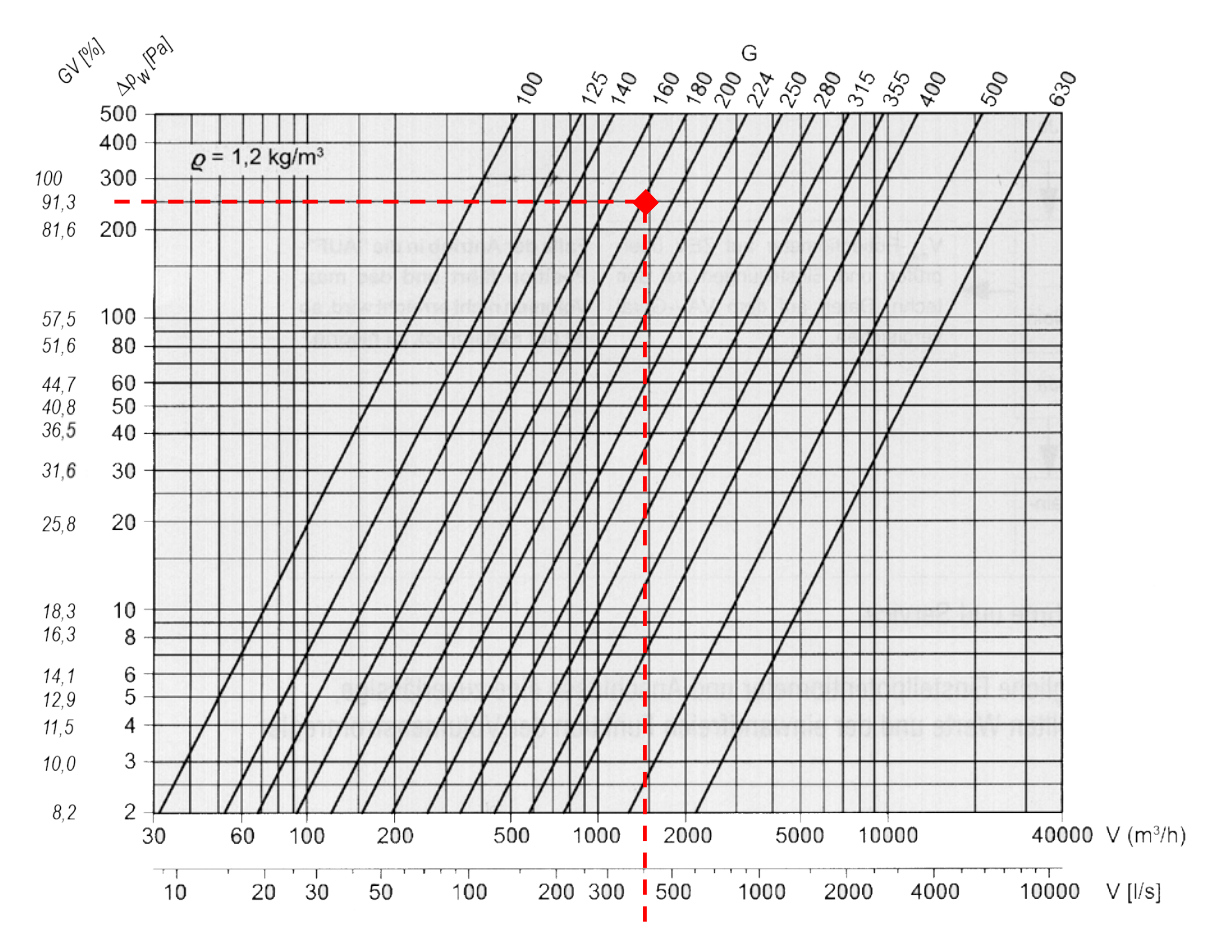

For the selected box type G180 the following values have to be selected: Vnom = 1800 m<sup>3</sup>/h  $\approx$  500 l/s  $\approx$  1060 cfm @ 250 Pa  $\approx$  1.0"WC

Use the value selector - see 1.1.2. (2) and read 1.1.3.
 Set the appropriate value according to the desired unit.
 If one needs m<sup>3</sup>/h the value 1'800 has to be set. The display shows 1'80

Macintosh HD:Users:wolfgang:Desktop:2011-04-20 227VM User-Manual EN.doc

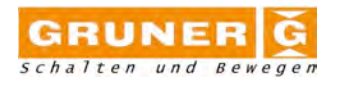

If one needs I/s the value 500 has to be set. The display shows 500 If one needs cfm the value 1'05 has to be set. The display shows 1'05

**NOTE:** To switch between the stages (see 1.1.4.) one has to turn (2) towards + until the ' appears in the right position. Turning towards – decreases the position of '. This ' symbol is used as a thousand separator.

**NOTE:** For the first set-up no password is needed. After this first set-up one needs to set first the OEM specific password (255 Gruner standard if no OEM is set) and wait until the display flashes and allows the setting of a different Vnom.

 Set (3) to Mode using the function selector and use the value selector (2) to choose the right input mode and direction of rotation.

The direction of rotation is defined as follows:

- Normal, if the marking 0 matches to the closed position of the damper and the marking 1 matches to the open position. In the display it is abbreviated by n
- Inverse, if the marking 1 matches to the closed position of the damper and the marking 0 matches to the open position. In the display it is abbreviated by i

The analog input signal Y to control the air flow according to the set maximum flow Vmax and minimum flow Vmin can be 0...10VDC or 2...10VDC (see 1.1.6.)

If one wants to have 0...10VDC analog input and normal direction of rotation, the selector (2) has to turned until 0-n appears in the display.

7) Set (3) to Vmax using the function selector and use the value selector (2) to choose the desired maximum flow.

The values that can be selected in the range from 0 to Vnom in 255 steps.

So in the given example from:

- 0 ... 1'800 m<sup>3</sup>/h with increments of 7.06 m<sup>3</sup>/h
- 0 ... 500 l/s with increments of 1.96 l/s
- 0 ... 1'050 cfm with increments of 4.12 cfm

The controller always takes the next smallest integer for the display. It is not possible to set any value smaller than the increments.

If one needs Vmax = 1'200m<sup>3</sup>/h the value 1'200 has to be set. [1'20] If one needs Vmax = 340l/s the value 339 or 341 has to be set. [339] or [341] If one needs Vmax = 700cfm the value 700 has to be set. [700]

8) Set (3) to Vmin using the function selector and use the value selector (2) to choose the desired minimum flow.

The values that can be selected range from 0 to Vnom in 255 steps. The setting is similar to Vmax and the controller always takes the next smallest integer for the display. It is not possible to set any value smaller than the increments shown in step 6.

If one needs Vmin = 200m<sup>3</sup>/h the value 197 or 204 has to be set. [200] or [204] If one needs Vmin = 60l/s the value 60 has to be set. [60] If one needs Vmin = 120cfm the value 120 or 123 has to be set. [119] or [123]

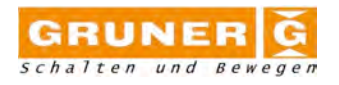

9) Set (3) to Flow/Unit using the function selector and use the value selector (2) to choose the right unit.

Turning (2) toggles the dots that assign the appropriate unit. It does change any settings of Vnom, Vmax or Vmin. The values set are converted between the different units.

The display shows the current flow detected by the controller.

- 1.2.2. Step by step diagnosis procedure
  - Set (3) to Flow/Unit using the function selector. The display shows the actual flow.
     If the display flashes this number it means that the controller is unable to reach the desired air flow. This can result in either too much air (turbulences) or too less air.

e.g. the display flashes 50 l/s

2) Set (3) to Diag using the function selector. One should read in the display oFF. Using (2) it is possible to set the following diagnostic functions: cL this closes the damper and keeps it close. oP this opens the damper and keeps it open. Hi this forces the controller to Vmax. Lo this forces the controller to Vmin. on this turns the test function on. oFF this turns the test function off. If any diagnostic cL, oP or on, Hi, Lo function is selected the display shows the Diag dot.

e.g. set diagnostic function to Lo

- 3) The display starts toggling between actual flow and the selected function.
- Set (3) to Flow using the function selector. This turns off the Diag function automatically. If the diagnostic function is not turned off the controller resets this setting after 16 hours.

## 1.2.3. Setting the controller to a constant air flow

The controller can be set to a constant air flow neglecting all analog inputs Y. This functionality can be used as an advanced diagnostic function. To activate this function one needs to set Vmax to 0. In this case the Diag dot in the dis-

I o activate this function one needs to set Vmax to 0. In this case the Diag dot in the display starts flashing and the controller uses Vmin as the constant air flow to control to.

Datum: 27.04.2011 17:22:00

Version EN 3.3